# How to enable JavaScript in Internet Explorer

This guide will step you through the process of enabling JavaScript in Internet Explorer.

## 1. Select the "Tools" menu

In Internet Explorer 6, 7 or 8, "Tools" is a menu at the top of the screen:

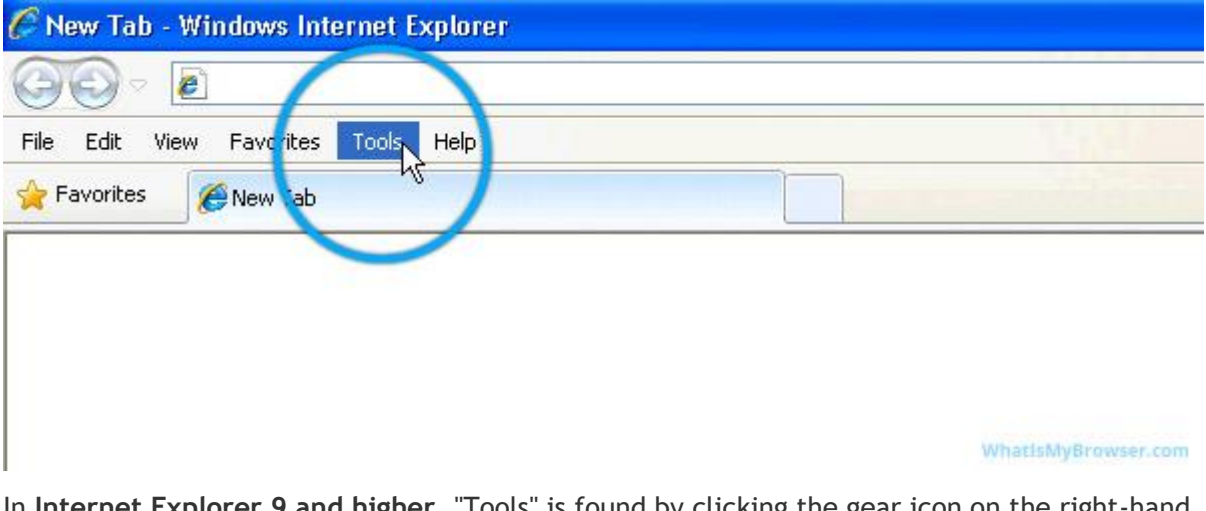

In Internet Explorer 9 and higher, "Tools" is found by clicking the gear icon on the right-hand side of the browser window:

| - ¢ ×    | <i>e</i> Blank Page | × |               |
|----------|---------------------|---|---------------|
|          |                     |   | Tools (Alt+X) |
|          |                     |   |               |
| WhatIsMy | rowser.com          |   |               |

#### 2. Select "Internet Options"

In Internet Explorer 6, 7 or 8, "Internet Options" is the bottom menu item:

| File Edit View Favorites | Tools Help                                                                    |                                |  |
|--------------------------|-------------------------------------------------------------------------------|--------------------------------|--|
| Favorites 🏾 🏾 🏀 New Tab  | Delete Browsing History<br>InPrivate Browsing<br>Reopen Last Browsing Session | Ctrl+Shift+Del<br>Ctrl+Shift+P |  |
|                          | InPrivate Filtering<br>InPrivate Filtering Settings                           | Ctrl+Shift+F                   |  |
|                          | Pop-up Blocker<br>SmartScreen Filter<br>Manage Add-ons                        | *                              |  |
|                          | Compatibility View<br>Compatibility View Settings                             |                                |  |
|                          | Subscribe to this Feed<br>Feed Discovery<br><b>Windows Update</b>             | ×.                             |  |
|                          | Developer Tools                                                               | F12                            |  |
|                          | Windows Messenger<br>Diagnose Connection Problems<br>Hiddler                  |                                |  |

In Internet Explorer 9 and higher, "Internet Options" is the second-last option:

| P + C @ Blank Page | × |                         | ល៍ជ   |
|--------------------|---|-------------------------|-------|
|                    |   | Print                   |       |
|                    |   | File                    |       |
|                    |   | Zoom (100%)             |       |
|                    |   | Safety                  |       |
|                    |   | View downloads          | Ctrl+ |
|                    |   | Manage add-ons          |       |
|                    |   | F12 developer tools     |       |
|                    |   | Go to pinned sites      |       |
|                    |   | Internet options        |       |
|                    |   | About Internet Explorer |       |

# 3. Select the "Security" tab

The window which has just appeared will have a tab labled "Security"; please click it:

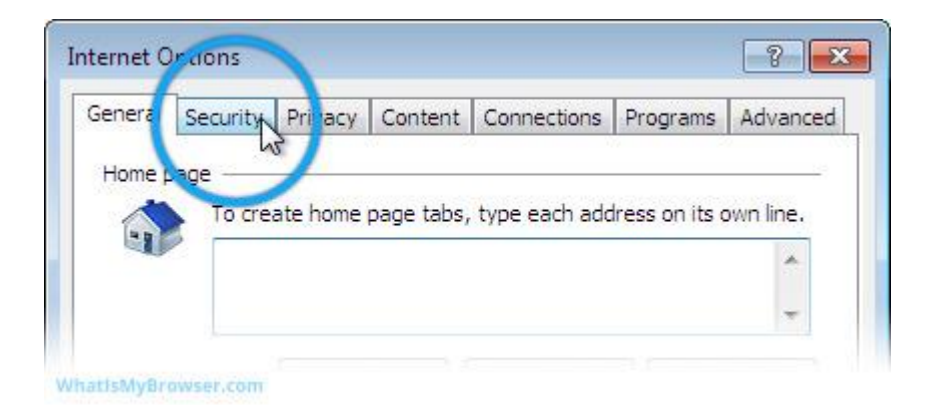

## 4. Click the "Custom Level..." button

Enabling or disabling JavaScript in Internet Explorer involves setting a custom security level; so click the button to modify it.

|          | Security      | Privacy                              | Content                                 | Connections                                                                             | Programs                                                           | Advanced                  |
|----------|---------------|--------------------------------------|-----------------------------------------|-----------------------------------------------------------------------------------------|--------------------------------------------------------------------|---------------------------|
| Select a | a zone to v   | iew or cha                           | ange securi                             | ty settings.                                                                            |                                                                    |                           |
| (        |               |                                      | -                                       | / (                                                                                     | 0                                                                  |                           |
| Int      | ernet L       | .ocal intra                          | net Trust                               | ed sites Res                                                                            | stricted                                                           |                           |
| 10       | 1.0           |                                      |                                         | 3                                                                                       | sites                                                              |                           |
|          | Interne       | et<br>. :- :- :-                     |                                         |                                                                                         | Site                                                               | s                         |
| C        | except t      | hose lister                          | d in trusted                            | and and                                                                                 |                                                                    |                           |
|          | restricte     | a zones.                             |                                         |                                                                                         |                                                                    |                           |
| Secur    | rity level fo | r this zon                           | 2                                       |                                                                                         |                                                                    |                           |
|          |               |                                      |                                         |                                                                                         |                                                                    |                           |
|          | Cus           | tom                                  | 200.070                                 |                                                                                         |                                                                    |                           |
|          | C             | istom sett                           | ings.                                   |                                                                                         |                                                                    |                           |
|          | -1            | To change                            | the setting                             | gs, click Custom                                                                        | n level.                                                           |                           |
|          | -             | Fo change<br>Fo use the              | the setting<br>recommen                 | gs, click Custon<br>Ided settings, c                                                    | i level.<br>lick Default                                           | level.                    |
|          | - 1           | To change<br>To use the              | the setting<br>recommen                 | gs, click Custom<br>Ided settings, c                                                    | n level.<br>Ilick Default                                          | level.                    |
| V        | Enable Pr     | Fo change<br>Fo use the<br>otected M | the setting<br>recomment                | gs, click Custon<br>ided settings, c<br>res restarting I                                | n level.<br>:lick Default<br>nternet Exp                           | level.<br>lorer)          |
| V        | Enable Pr     | To change<br>To use the<br>otected M | the setting<br>recomment<br>lode (requi | gs, click Custon<br>ided settings, c<br>res restarting I<br>tom level                   | n level.<br>dick Default<br>nternet Exp<br>Default                 | level.<br>lorer)<br>level |
| V        | Enable Pr     | To change<br>To use the<br>otected M | the setting<br>recomment<br>lode (requi | gs, click Custon<br>aded settings, c<br>res restarting I<br>tom level                   | n level.<br>lick Default<br>nternet Exp<br>Default                 | level.<br>lorer)<br>level |
| V        | Enable Pr     | Го change<br>Го use the<br>otected № | the setting<br>recommer                 | gs, click Custom<br>ided settings, c<br>res restarting I<br>tom level                   | n level.<br>dick Default<br>nternet Exp<br>Default<br>s to default | level.<br>lorer)<br>level |
|          | Enable Pr     | To change<br>To use the<br>otected M | the setting<br>recommer                 | gs, click Custon<br>aded settings, c<br>res restarting T<br>tom level<br>Reset all zone | n level.<br>lick Default<br>nternet Exp<br>Default<br>s to default | level.<br>lorer)<br>level |

## 5. Scroll down and change the Active Scripting setting

Scroll down to the section titled "Scripting". There is a sub-section called "Active scripting". Click the option "Enable" to enable Javascript. Press the "OK" button to save this change.

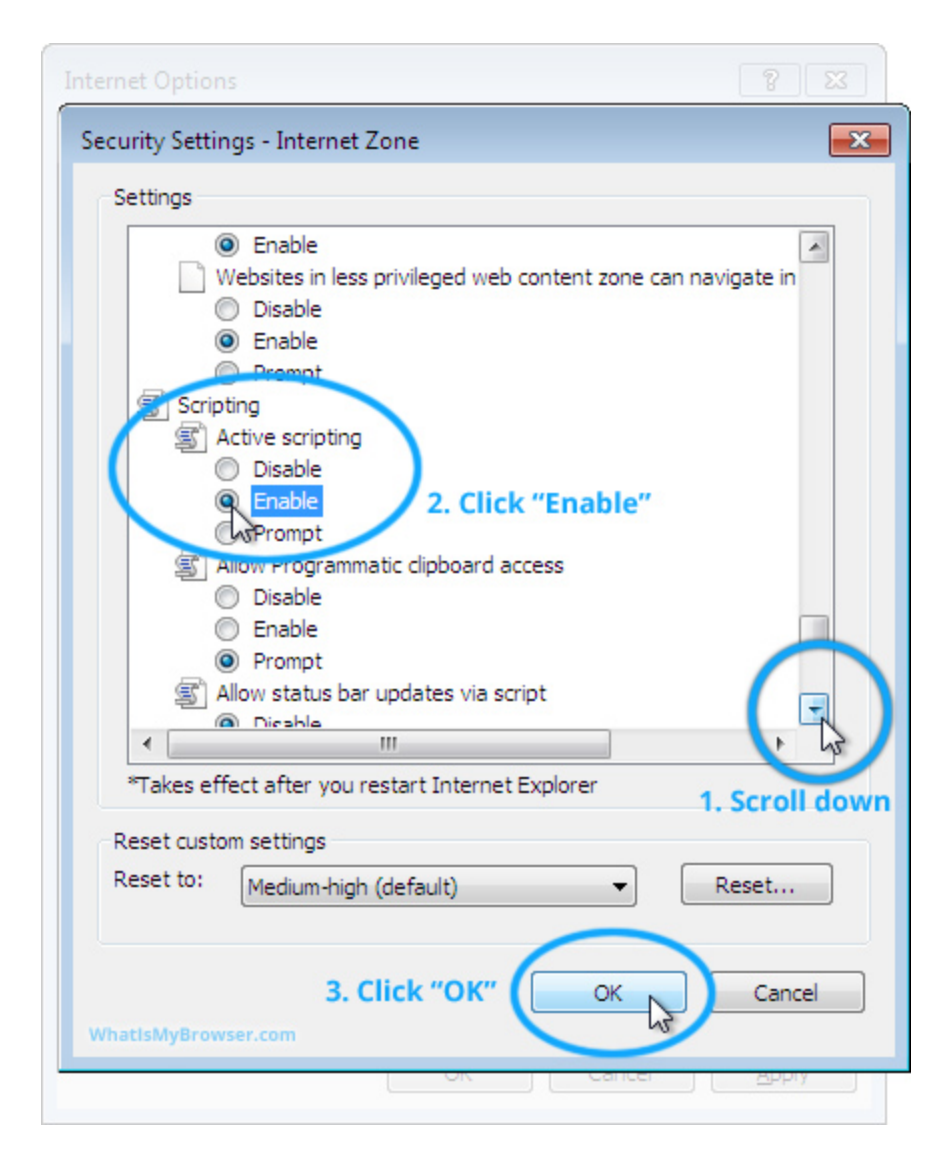

#### 6.Confirm the change

Because you are changing an important setting, Internet Explorer will prompt you to confirm that you really want to do this. Press the "Yes" button to confirm this change.

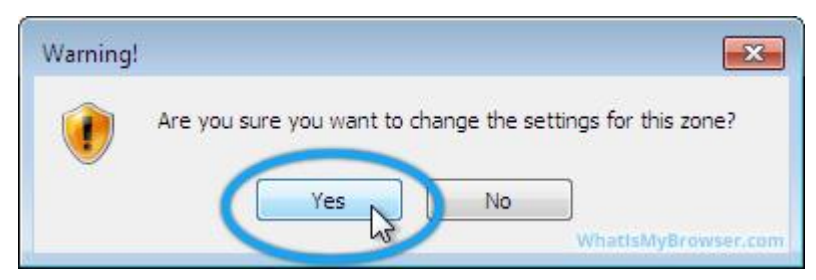

## 7. Close "Internet Options"

You are now returned to the original "Internet Options" window. Press the "OK" button to close it and return to your normal web browsing.

| eneral Secu                  | rity Privacy Cor                                                                                                   | ntent Connec                                                                        | tions Programs                                                                        | Advance                                    |
|------------------------------|----------------------------------------------------------------------------------------------------|-------------------------------------------------------------------------------------|---------------------------------------------------------------------------------------|--------------------------------------------|
|                              |                                                                                                    |                                                                                     |                                                                                       |                                            |
| Sele <mark>ct a zo</mark> ne | to view or change                                                                                                  | security setting                                                                    | gs.                                                                                   |                                            |
|                              |                                                                                                    | 1                                                                                   |                                                                                       |                                            |
| Internet                     | Local intranet                                                                                                    | Trusted sites                                                                       | Restricted                                                                            |                                            |
|                              |                                                                                                    |                                                                                     | sites                                                                                 |                                            |
| Int                          | ernet                                                                                                    |                                                                                     | Si                                                                                    | tes                                        |
| This exc                     | zone is for Interne                                                                                                | t websites,<br>rusted and                                                           |                                                                                       |                                            |
| res                          | tricted zones.                                                                                                    |                                                                                     |                                                                                       |                                            |
| 22 10 10                     | 1942 1951                                                                                                    |                                                                                     |                                                                                       |                                            |
| - Security les               |                                                                                                    |                                                                                     |                                                                                       |                                            |
| Security ier                 | el for this zone                                                                                                   |                                                                                     |                                                                                       |                                            |
| Security lev                 | el for this zone —                                                                                                 |                                                                                     |                                                                                       |                                            |
| Security ier                 | Custom<br>Custom settings.                                                                                         |                                                                                     |                                                                                       |                                            |
| Security ier                 | Custom<br>Custom settings,<br>- To change the s                                                                    | settings, click (                                                                   | Sustom level.                                                                         | alia ani                                   |
| Security let                 | Vel for this zone<br>Custom<br>Custom settings,<br>- To change the<br>- To use the reco                            | settings <mark>, c</mark> lick C<br>ommended sett                                   | ustom level.<br>ngs, click Defaul                                                     | t level.                                   |
| - Security lev               | Vel for this zone<br><b>Custom</b><br>Custom settings,<br>- To change the setting<br>- To use the reco             | settings, <mark>c</mark> lick C<br>mmended sett                                     | ustom level.<br>ngs, click Defaul                                                     | t level.                                   |
| Enab                         | Vel for this zone<br>Custom<br>Custom settings.<br>- To change the<br>- To use the reco<br>Ne Protected Mode       | settings, <mark>c</mark> lick (<br>ommended sett<br>(requires resta                 | ustom level.<br>ngs, click Defaul<br>rting Internet Ex                                | t level.<br>plorer)                        |
| . Enab                       | Vel for this zone<br>Custom<br>Custom settings,<br>- To change the<br>- To use the reco<br>Ne Protected Mode       | settings, <mark>c</mark> lick C<br>ommended sett<br>(requires resta<br>Custom level | ustom level,<br>ngs, click Defaul<br>rting Internet Ex                                | t level.<br>plorer)<br>t level             |
| Enab                         | Vel for this zone<br>Custom<br>Custom settings.<br>- To change the<br>- To use the reco<br>Dele Protected Mode     | settings, click C<br>ommended sett<br>(requires resta<br>Custom level               | ustom level.<br>ngs, click Defaul<br>rting Internet Ex<br>Defaul                      | t level.<br>plorer)<br>t level             |
|                              | Vel for this zone<br>Custom<br>Custom settings,<br>- To change the reco<br>- To use the reco<br>Ne Protected Mode  | settings, click C<br>ommended sett<br>(requires resta<br>Custom level<br>Reset a    | ustom level,<br>ngs, click Defaul<br>rting Internet Ex<br>Defaul<br>I zones to defaul | t level.<br>plorer)<br>t level             |
| <b>⊡</b> Enab                | Vel for this zone.<br>Custom<br>Custom settings.<br>- To change the reco<br>- To use the reco<br>Ne Protected Mode | settings, click C<br>ommended sett<br>(requires resta<br>Custom level<br>Reset a    | ustom level.<br>ngs, click Defaul<br>rting Internet Ex<br>Defaul<br>I zones to defaul | t level.<br>plorer)<br>t level<br>It level |
|                              | vel for this zone.<br>Custom<br>Custom settings.<br>- To change the reco<br>- To use the reco<br>Ne Protected Mode | settings, click C<br>ommended sett<br>(requires resta<br>Custom level<br>Reset a    | ustom level.<br>ngs, click Defaul<br>rting Internet Ex<br>Defaul<br>I zones to defaul | t level.<br>plorer)<br>t level             |

Source: <u>https://www.whatismybrowser.com/guides/how-to-enable-javascript/internet-explorer</u>